|        | × כניסה לאזור אישי                                                                                                    |            |
|--------|----------------------------------------------------------------------------------------------------|------------|
|        | דואר אלקטרוני                                                                                                    |            |
| - I    |                                                                                                    | (          |
|        | סיסמה                                                                                                    |            |
|        |                                                                                                    |            |
|        | שלח                                                                                                    |            |
|        | התחברות עם טלפון נייד<br>טלפון נייד                                                                                                    | חרר        |
|        |                                                                                                    |            |
|        | שלח קוד לטלפון                                                                                                    | <b>1</b>   |
|        |                                                                                                    | 1          |
|        | N N                                                                                                    | <b>4</b> . |
| 1000   | הרשמה                                                                                                    | 103        |
| Real V | א שכחתי סי <del>סמא</del> ?                                                                                                    | 500        |
| 1      | A CONTRACTOR OF A CONTRACTOR OF A CONTRACTOR O | a Shark    |

ללחוץ על הרשמה (בלבד )

צד שמאל במסך – כניסה לאזור אישי

יש להיכנס לאתר - קרן ידע לאקדמאים במח"ר - <u>https://www.yeda.org.il</u>

לפניכם הסבר לרישום ראשוני באתר, כניסה לאחר רישום ראשוני ורישום ליום עיון/סיור דרך לינק נסתר.

עמיתים יקרים,

## לאחר הרישום ישלח מייל אישור הרשמה לאתר – יש לשמור מייל זה

| שם פרטי                                                 |           |
|---------------------------------------------------------|-----------|
|                                                         |           |
| שם משפחה                                                |           |
|                                                         |           |
|                                                         |           |
| תעודת זהות                                              |           |
|                                                         |           |
| זין (זכר/נקבה)                                          |           |
| לבחור                                                   | /         |
| ניר - יישוב                                             |           |
| לבחור                                                   | /         |
|                                                         |           |
| נתובת                                                   |           |
|                                                         |           |
| מיקוד                                                   |           |
|                                                         |           |
| שם המעסיק                                               |           |
| · · ·                                                   |           |
|                                                         |           |
| ונפקיד                                                  |           |
|                                                         |           |
| אחוז משרה                                               |           |
|                                                         | אחוז משרה |
| שונות                                                   |           |
|                                                         |           |
|                                                         |           |
| 17.                                                     |           |
|                                                         |           |
| טלפון                                                   |           |
|                                                         |           |
|                                                         |           |
| ואר אלקטרוני                                            |           |
| ואר אלקטרוני                                            |           |
| ואר אלקטרוני                                            |           |
| זאר אלקטרוני<br>זיסמה                                   |           |
| רואר אלקטרוני<br>סיסמה                                  |           |
| זאר אלקטרוני<br>זיסמה<br>זיקלד שנית סיסמה חדשה          |           |
| יואר אלקטרוני<br>זיסמה<br>הקלד שנית סיסמה חדשה          |           |
| דואר אלקטרוני<br>סיסמה<br>הקלד שנית סיסמה חדשה<br>השכלה |           |

יפתח מסך שיש למלא בו את כל הנתונים + ליצור סיסמא עצמאית

במידה ובוצע רישום בעבר לאתר ניתן לבצע רישום עם נייד\*

|         | × כניסה לאזור אישי                  |             |
|---------|-------------------------------------|-------------|
|         | דואר אלקטרוני                       |             |
| ) I     |                                     | 1 (         |
|         | סיסמה                               |             |
|         |                                     |             |
|         | שלח                                 |             |
|         | התחברות עם טלפון נייד<br>טלפון נייד | חבר         |
|         |                                     |             |
|         | שלח קוד לטלפון                      |             |
|         |                                     | 1           |
|         | או                                  | 6           |
| 1000    | הרשמה                               | NO          |
| Reality | שכחתי סיסמא? 🔍                      | Dec.        |
| 1       |                                     | <b>Mark</b> |

במידה ואכן נרשמתם בעבר עם הנייד הנ"ל לאתר – ישלח קוד חד פעמי לנייד.

לאחר שביצענו כניסה לאתר עם שם משתמש וסיסמא או עם קוד לנייד ווידאנו שהשם שלנו מופיע בצד שמאל למעלה (במקום כניסה לאזור אישי )

ניכנס ללינק שנשלח על ידי הוועד לביצוע הרישום ליום עיון / סיור / סדנה : https://www.yeda.org.il/document/60,86,44.aspx

| $\downarrow$ | זה כבר יכניס אותנו לדף הרישום אוטומטית |
|--------------|----------------------------------------|
|--------------|----------------------------------------|

יום עיון אוניברסיטת בן גוריון בנגב 16:00 - 18:30 - 10:00 בין השעות 10:02

| פעילות: ימי עיון                   |                                        |                 |                    |              |                    |  |  |  |
|------------------------------------|----------------------------------------|-----------------|--------------------|--------------|--------------------|--|--|--|
| להורדת תוכנית הכנס הקש כאן         |                                        |                 |                    |              |                    |  |  |  |
| i                                  | מקום                                   | שם המרצה        | תאריך              | עלות עמית    | סכום הסבסוד        |  |  |  |
| יום עיון אוניברסיטת בן גוריון בנגב | שלושת בני עין חרוד 13, באר שבע         |                 | 01/07/2024         | ₪ 30         | ▶ 100              |  |  |  |
|                                    |                                        |                 |                    |              |                    |  |  |  |
| 08:30-09:00 - התכנסות ו            | כיבוד                                  |                 |                    |              |                    |  |  |  |
|                                    |                                        |                 |                    |              |                    |  |  |  |
| 09:00-09:15 - דברי פתיח            | ה: גב' דורית דלויה – נציגת דירוג המח"ר | , ברכות: מר אבו | נר מזרחי – יו"ר מו | עצת העובדים. | ו, מר רון בוחניק – |  |  |  |
| מנהל מחוז הדרום דירוג המ           | ח"ר                                    |                 |                    |              |                    |  |  |  |
|                                    |                                        |                 |                    |              |                    |  |  |  |
|                                    |                                        |                 |                    |              |                    |  |  |  |
| 09:15-10:00 - הרצאה בנ             | שא קופות הגמל של דירוג המח"ר           |                 |                    |              |                    |  |  |  |
| 09:15-10:00 - הרצאה בנ             | שא קופות הגמל של דירוג המח"ר           |                 |                    |              |                    |  |  |  |

נרד לסוף העמוד ונלחץ על מקש ההרשמה

הערות i

לפרטים /ברור, ניתן לפנות לנציגי המח"ר: רון בוכניק 654-6644597 מייל: ronb@histadrut.org.il

## בהצלחה